## **Tutorial Outil Règle**

Créée par GDidées

Présentation des nouvelles fonctionnalités de **l'outil Règle** avec Adobe Photoshop CS5. Ce tutoriel montre comment redresser une image pour une utilisation sur d'autre support.

1. Ouvrir un fichier (JPG / PSD ...) contenant une image à travailler, sous Adobe Photoshop CS5

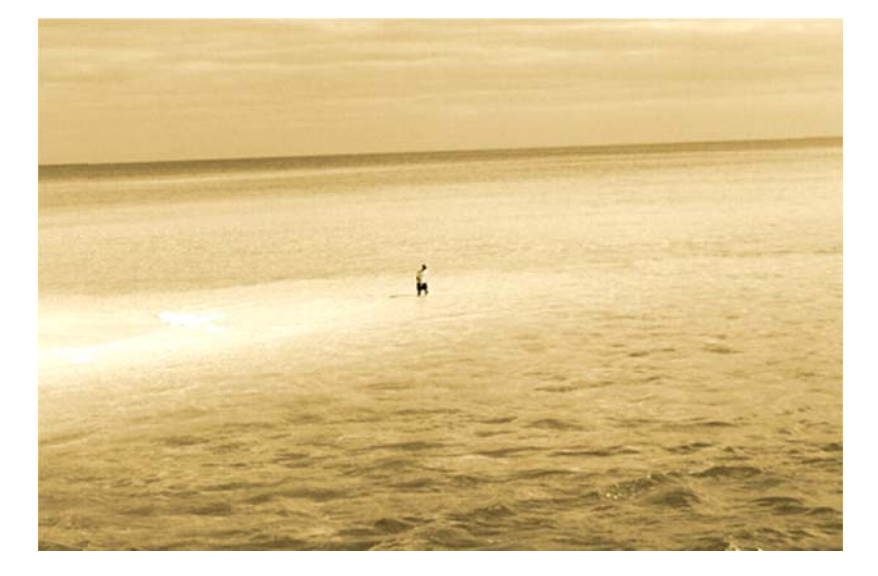

- 2. Sélectionner l'outil Règle dans la palette d'outil.
- 3. Tracer un trait en suivant l'horizon de l'image avec l'outil

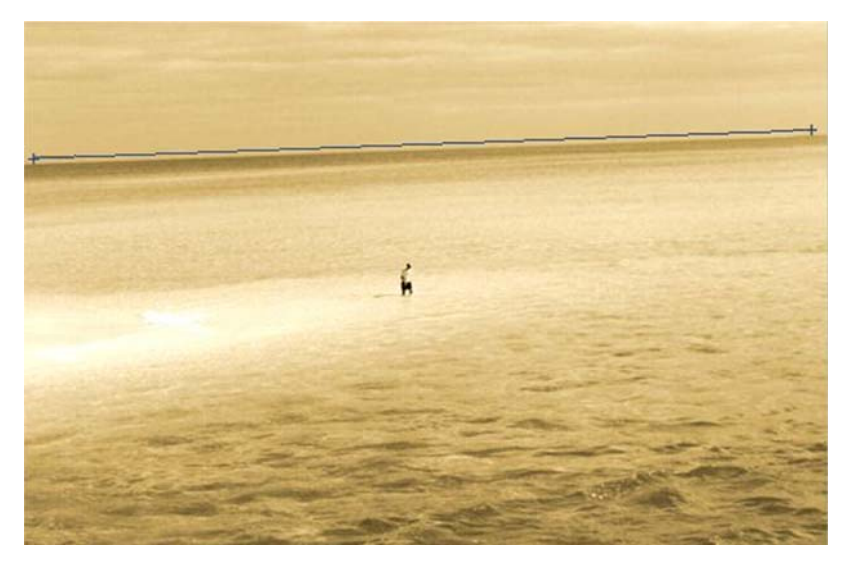

## 4. Cliquez sur l'option « désincliner »

|    | 10.0 |       | 1      |        | 1       |           |      | 1                                                                                                    |         |
|----|------|-------|--------|--------|---------|-----------|------|----------------------------------------------------------------------------------------------------|---------|
| ·  | X:8  | Y: 95 | L: 521 | H: -19 | A: 2,1° | D1:521,35 | D2 : | Désincliner                                                                                                    | Effacer |
| н. |      |       | 1      |        | 1       |           | 1    | All and a second second s |         |

## 6. L'image s'est redressée comme par magie.

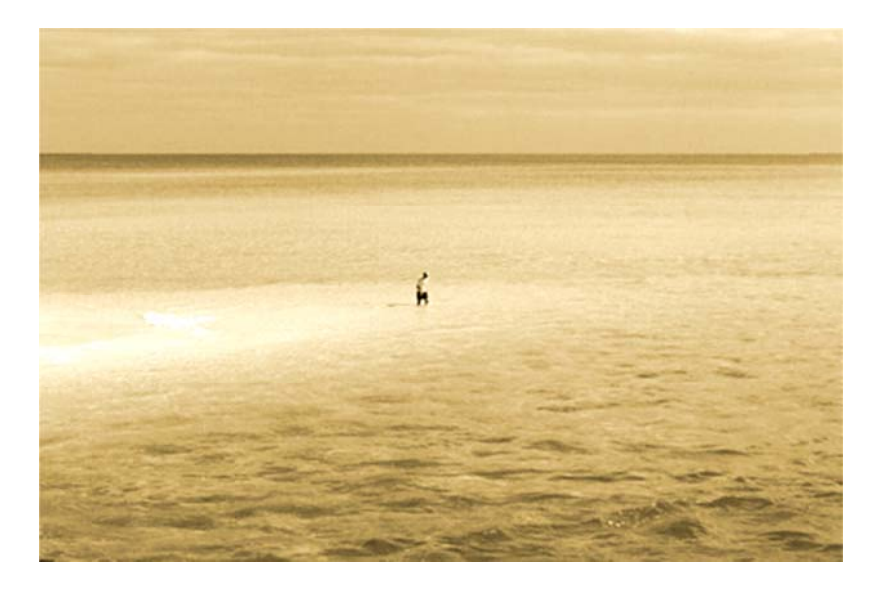

On peut maintenant utiliser la nouvelle image dans tout autre document ou encore la modifier pour une présentation.